## Instrukcja rejestracji na PUESC KROK PO KROKU w celu dokonywania zgłoszeń przewozu do rejestru SENT

#### **KROK 1** – założenie konta na PUESC

Uwaga! Konto zakłada osoba fizyczna.

- 1. Wejdź na stronę internetową <u>https://puesc.gov.pl</u>.
- 2. Z widoku ekranu wybierz przycisk "Utwórz konto" znajdujący się w prawym górnym rogu otworzy się formularz wymagający wypełnienia.
- 3. Wypełnij obowiązkowe pola formularza, a następnie zatwierdź go przyciskiem "Utwórz konto", który znajduje się na końcu formularza.
- 4. Na adres e-mail, który podałeś w formularzu zostanie wysłany link aktywacyjny.
- 5. Po otrzymaniu tego linku, w ciągu 24 godzin aktywuj konto poprzez kliknięcie na link aktywacyjny. Dopiero wtedy możesz przejść do kroku następnego.

#### **KROK 2** – rejestracja danych osoby fizycznej

- 1. Po zalogowaniu się na konto PUESC wejdź w zakładkę "Formularze", a następnie zakładkę "eFormularze".
- 2. W części dotyczącej "eKlient" kliknij w "Więcej" i wybierz formularz **Rejestracja\_Osoby\_Fizycznej**.
- 3. Wypełnij tylko aktywne pola formularza, a następnie wybierz przycisk "Generuj formularz" i wyślij go do Systemu Informacyjnego Skarbowo-Celnego SISC (Moje dokumenty>do wysyłki>akcje "wyślij"). Pole "rejestracja uproszczona" musi pozostać puste (niezaznaczone).

#### Uwaga!

Jeżeli osoba fizyczna dysponuje certyfikatem kwalifikowanym lub profilem zaufanym e-PUAP może podpisać wygenerowany dokument przed jego wysłaniem (Dokumenty>do wysłania>akcje: "podpisz", a następnie akcje: "wyślij").

Osoba podpisująca eFormularz jest zwolniona z obowiązku potwierdzenia tożsamości w najbliższym urzędzie celno-skarbowym, delegaturze UCS lub oddziale celnym.

**Osoba fizyczna, która nie podpisała wniosku certyfikatem kwalifikowanym lub profilem zaufanym e-PUAP** obowiązana jest do stawienia się z dowodem osobistym lub innym dokumentem potwierdzającym tożsamość w najbliższym urzędzie celno-skarbowym, delegaturze UCS lub oddziale celnym, celem potwierdzenia tożsamości.

4. Jeżeli Twoja tożsamość została potwierdzona **czekaj, aż otrzymasz potwierdzenie rejestracji i nadania numeru IDSISC** (Moje dokumenty>odebrane>Potwierdzenie rejestracji). Numer zostanie też uwidoczniony w zakładce "Moje konto">Moje dane> IDSISC.

**KROK 3** – **wygenerowanie certyfikatu celnego** (krok może pominąć osoba fizyczna posiadająca certyfikat kwalifikowany lub profil zaufany e-PUAP).

Uwaga!

Osoba, która nie posiada certyfikatu kwalifikowanego lub profilu zaufanego e-PUAP, a ma zamiar zgłosić rejestrację podmiotu i/lub rejestrację reprezentacji jest zobowiązana wygenerować certyfikat celny, który posłuży do opatrzenia podpisem elektronicznych ww. wniosków.

Certyfikat celny – elektroniczne zaświadczenie wydane przez Ministerstwo Finansów, za pomocą którego dane służące do weryfikacji podpisu elektronicznego są przyporządkowane do osoby składającej podpis elektroniczny i które umożliwiają identyfikację tej osoby.

- 1. Po zalogowaniu się na konto PUESC przejdź do zakładki "Moje konto".
- 2. Zapoznaj się z Instrukcją postępowania w celu uzyskania certyfikatu celnego oraz wykonania podpisu elektronicznego opublikowanej na stronie

https://puesc.gov.pl/web/puesc/pki, w celu właściwego przygotowania komputera do pobrania certyfikatu.

3. Wybierz przycisk "Generuj certyfikat celny" (przycisk znajduje się po lewej stronie ekranu, pod danymi osobowymi właściciela konta) i postępuj zgodnie z publikowanymi komunikatami.

## Uwaga!

W przypadku wnioskowania o wydanie certyfikatu celnego wszystkie operacje należy wykonać:

- na tym samym komputerze,
- przy użyciu tego samego konta użytkownika komputera oraz
- z wykorzystaniem tej samej przeglądarki internetowej.

# **KROK 4** – rejestracja danych podmiotu w obszarze MONITOROWANIE PRZEWOZU

1. Przed przystąpieniem do rejestracji danych podmiotu upewnij się czy podmiot nie został już zarejestrowany w SISC w innym obszarze, np. cła, akcyzy, Intrastat.

# Uwaga!

W przypadku rejestracji podmiotu w innym obszarze, należy zaktualizować dane podmiotu. W tym celu:

- a) po zalogowaniu się na konto PUESC wypełnij formularz **Aktualizacja\_Podmiotu** (Formularze>eFormularze>eKlient>Więcej>Rejestracja\_Podmiotu>wypełnij formularz).
- b) dla podmiotów krajowych w pole IDSISC wprowadź numer NIP podmiotu w następującej konfiguracji: PL + numer NIP podmiotu + 00000 (przykład: PL6910220010600000), a dla podmiotów zagranicznych wprowadź numer EORI jeżeli podmiot posiada numer EORI nadany w jednym z krajów Unii Europejskiej. Jeżeli w polu poniżej pojawia się numer NIP/EORI podmiotu, należy go wybrać i kontynuować wypełnianie wniosku. Jeżeli nie otwiera się okno z wyborem numeru przejdź do wypełniania wniosku Rejestracja\_Podmiotu

(Formularze>eFormularze>eKlient>Więcej>Rejestracja\_Podmiotu>wypełnij formularz).

2. Jeżeli podmiot nie jest zarejestrowany w SISC w żadnym obszarze, po zalogowaniu się na konto PUESC wybierz formularz **Rejestracja\_Podmiotu** (Formularze>eFormularze> eKlient>Więcej>Rejestracja\_Podmiotu>wypełnij formularz) i wypełnij aktywne pola, zaznaczając obszar działania: "MONITOROWANIE PRZEWOZU".

# Uwaga!

Jeżeli o rejestrację podmiotu występuje osoba upoważniona do złożenia wniosku musi dołączyć do wniosku skan upoważnienia i skan potwierdzenia uiszczenia opłaty skarbowej. Nie zwalnia to z obowiązku dostarczenia oryginałów tych dokumentów.

Oryginał upoważnienia do działania w imieniu podmiotu i dowód uiszczenia opłaty skarbowej w kwocie 17 zł na konto Urzędu Miasta Poznania Wydział Finansowy, PKO BP S.A. nr 94102040270000160212620763, należy złożyć do najbliższego urzędu celno-skarbowego, delegatury UCS lub do oddziału celnego.

Dokumenty można przesłać też pocztą tradycyjną bezpośrednio do Izby Administracji Skarbowej na adres: Wydział Centralna Rejestracja, ul. Krańcowa 28, 61-037 Poznań.

Powyższe postępowanie nie dotyczy osób uprawnionych do reprezentowania podmiotu z mocy prawa, np. właściciela, prokurenta samoistnego, prezesa zarządu czy członka zarządu uprawnionego do samodzielnej reprezentacji w Krajowym Rejestrze Sądowym (KRS).

- 3. Wybierz przycisk "Generuj formularz", podpisz go (Moje dokumenty>do wysyłki>akcje: "podpisz") i wyślij do SISC (Moje dokumenty>do wysyłki>akcje: "wyślij").
- 4. Po dopełnieniu powyższych formalności czekaj na potwierdzenie rejestracji oraz nadanie numeru IDSISC. Potwierdzenie wpłynie na konto osoby fizycznej, która wnioskowała o rejestrację/aktualizację danych podmiotu (Moje dokumenty>odebrane> Potwierdzenie rejestracji).

# **KROK 5** – rejestracja reprezentacji dla potrzeb przesyłania, uzupełniania lub aktualizacji zgłoszeń przewozu do rejestru SENT

- 1. Po zalogowaniu się na konto PUESC wybierz formularz **Rejestracja\_Aktualizacja\_Dezaktywacja\_reprezentacji** (Formularze>eFormularze> eKlient>Więcej>Rejestracja\_Aktualizacja\_Dezaktywacja\_reprezentacji).
- 2. Wypełnij tylko aktywne pola formularza, wskazując podmiot dla którego jest rejestrowana reprezentacja, następnie wskaż rodzaj reprezentanta (**osoba fizyczna** dla pracowników/pełnomocników reprezentujących podmiot), wybierz operację:
  - dodaj dla nowo rejestrowanej reprezentacji,
  - aktualizuj dla reprezentacji już istniejącej,

oraz wybierz w sekcji "Zakres pełnomocnictwa>uprawnienia szczególne":

- SENT przesyłanie, uzupełnianie lub aktualizacja zgłoszeń w systemie monitorowania drogowego i kolejowego przewozu towarów i/lub
- aktualizacja podmiotu (jeżeli takie uprawnienie wynika wprost z przedstawionego upoważnienia).
- 3. Dołącz skan upoważnienia i opłaty skarbowej (jeżeli dokumenty zostały już wysłane do IAS w Poznaniu na etapie rejestracji/aktualizacji podmiotu) zaznacz pole pełnomocnictwo złożone w Izbie Administracji Skarbowej w Poznaniu.

## Uwaga!

## Uprawnienia szczególne muszą wynikać wprost z treści udzielonego pełnomocnictwa.

Pełnomocnictwo powinno uprawniać do wykonywania czynności określonych w ustawie o systemie monitorowania drogowego i kolejowego przewozu towarów, tj.:

- przesyłania, uzupełnienia i aktualizacji zgłoszeń przewozu towarów do systemu monitorowania i/lub
- rejestracji/aktualizacji danych podmiotu na potrzeby przesyłania, uzupełnienia i aktualizacji zgłoszeń przewozu towarów do systemu monitorowania.

W przypadku rejestracji podmiotu zagranicznego należy dołączyć dokumenty rejestrowe tego podmiotu (np. wydruk z rejestru w kraju trzecim), z których wynika umocowanie osoby udzielającej upoważnienia do reprezentowania podmiotu.

W przypadku rejestracji reprezentacji obowiązują te same zasady dotyczące składania upoważnienia i uiszczania opłaty skarbowej, jak w przypadku rejestracji danych podmiotu – zobacz uwaga do KROKU 4 pkt. 2

- 4. Wybierz przycisk "Generuj formularz", podpisz go (Moje dokumenty>do wysyłki>akcje: "podpisz") i wyślij do SISC (Moje dokumenty>do wysyłki>akcje: "wyślij").
- 5. Po dopełnieniu powyższych formalności czekaj na potwierdzenie rejestracji reprezentacji. Potwierdzenie wpłynie na konto osoby fizycznej, która wnioskowała o rejestrację reprezentacji (Moje dokumenty>odebrane>Potwierdzenie rejestracji).